## **Telehealth** with Esperanza Health Centers

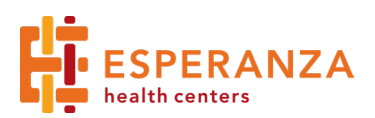

## **Requirements:**

- 1. Computer, tablet or mobile phone with camera and internet access
- 2. If using a phone, please make sure you can access your email from your device.

## Open the email from Esperanza and click the link.

Hello, this is Jessica Boland, LOSW please join me for a secure video call

https://EsperanzaHealth.doxy.me/jboland

2.

3.

4.

Use a computer or device with a good internet connection and webcam. If you run into issues connecting, restart your computer or check out the Doxy.me <a href="http://help.doxy.me">http://help.doxy.me</a> Simple, free, and secure telemedicine powered by <a href="https://doxy.me">https://doxy.me</a>

Welcome

Please check in below to let Jessica

Boland, LCSW know you are here

Hi, Esperanza Patient

To have a video call please give us

Continue without came

access to your camer

Enter your name and then select Check In:

Select Enable Camera. If prompted, click Allow for microphone and camera.

You are now in the waiting room. Your provider will be with you shortly.

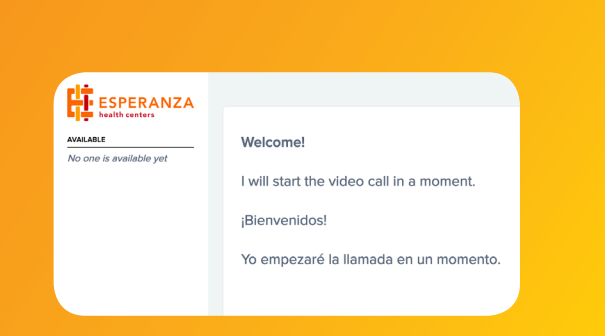